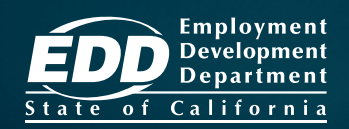

# Вы стали безработным?

### Вы потеряли работу или вам сократили рабочие часы?

Подавайте заявление на получение страхового пособия по безработице (UI) и вносите в него изменения с помощью системы UI Online<sup>SM</sup>!

### www.edd.ca.gov/UI\_Online

## Доступ к системе UI Online позволит вам:

- Подавать заявление или возобновлять его действие.
- Подтверждать правомочность получения льгот и получать быструю выплату.
- Получать последнюю информацию, касающуюся вашего заявления и выплаты пособия.
- Получать важные уведомления, такие как напоминания о необходимости подтверждения правомочности получения льгот.
- Просматривать информацию о личных и телефонных собеседованиях.
- Задавать вопросы.
- И многое другое!

К услугам пользователей смартфонов и планшетов предлагается система UI Online Mobile<sup>sm</sup>.

Новое заявление с использованием системы UI Online можно подать в нижеуказанные часы:

| понедельник       | 4 утра- 10 вечера   |
|-------------------|---------------------|
| вторник - пятница | 2 утра- 10 вечера   |
| суббота           | 2 утра- 8 вечера    |
| воскресенье       | 5 утра- 8:30 вечера |

После подачи заявления вы сможете обеспечить себе доступ к системе UI Online в любое время с целью просмотра информации и внесения изменений в своё заявление.

Для того, чтобы узнать, как создать учётную запись в системе UI Online, смотрите информацию на оборотной стороне.

### Начните уже сегодня! ЕД

#### Создайте имя пользователя и пароль (логин) для доступа к ресурсу Benefit Programs Online (Программы льгот в Интернете)

Если у вас уже есть логин для доступа к ресурсу Benefit Programs Online, можете пропустить данный шаг.

- Посетите сайт www.edd.ca.gov/BPO и выберите кнопку Register (Зарегистрироваться).
- С целью перехода к следующему шагу, согласитесь с изложенными условиями.
- Укажите адрес личной электронной почты, которым пользуетесь только вы, и придумайте пароль.
- Выберите персональный аватар (картинку) и надпись под ней. Выберите четыре контрольных вопроса и ответы на них.
- Проверьте свою электронную почту. С целью завершения процесса, выберите содержащуюся в электронном сообщении индивидуальную ссылку в течение 48 часов после его получения; в противном случае, вам придётся начать всё заново.

Важно: Если вы не увидите это сообщение в папке входящей почты, проверьте папку «мусор/спам».

#### Подача заявления на получение страхового пособия по безработице

Для начала войдите в систему Benefit Programs Online и выберите кнопку UI Online.

- Выберите кнопку File a Claim (Подать заявление).
- Прочтите инструкции UI Claim Filing (Подача заявления на получение пособия по безработице). С целью перехода к следующему шагу, выберите кнопку Next (Далее).
- Введите общие данные о себе, информацию о последнем работодателе и сведения о трудовой деятельности.
- Проверьте предоставленную вами информацию на странице Summary Page (Сводная информация), а затем выберите кнопку Submit (Отправить).

Примечание: После подачи заявления на экране появится страница подтверждения. Вы можете сохранить свой контрольный номер для личного архива.

#### Регистрация в системе UI Online с целью подтверждения правомочности получения льгот

Для того, чтобы начать процесс регистрации, войдите в систему Benefit и выберите кнопку UI Online. Вам потребуется предоставить следующую информацию:

- Имя и фамилию в том виде, в каком они указаны в вашем заявлении.
- Дату рождения.
- Номер социального страхования.
- Номер счёта клиента EDD.\* •

\*Если вы новый получатель страхового пособия по безработице, через 10 рабочих дней после подачи заявления вы получите по почте номер счёта клиента EDD.

EDD является работодателем/программой, обеспечивающими равные возможности при трудоустройстве. По запросу, лицам с ограниченными возможностями /инвалидам предоставляются вспомогательные средства и услуги.

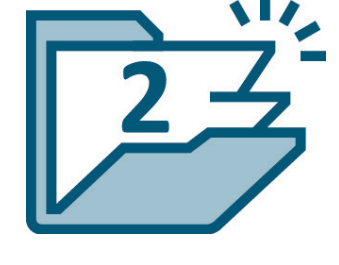

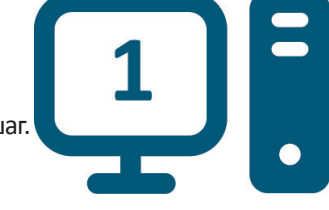

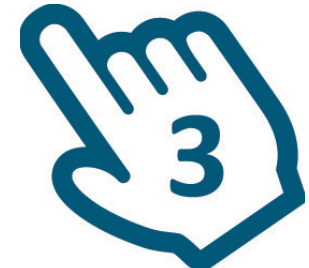

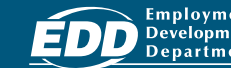